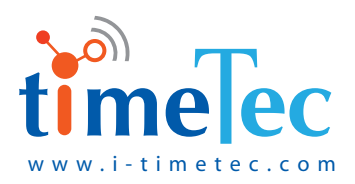

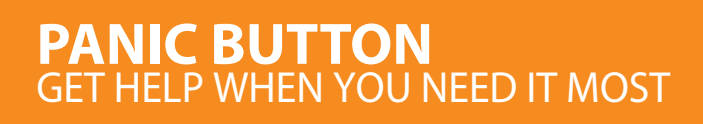

User Guide

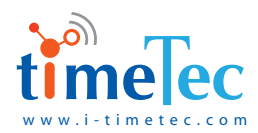

# PRODUCT BRIEF

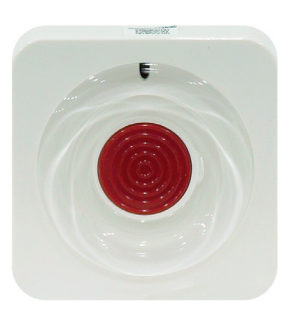

TimeTec Panic button is activated by the push-button function. Under all circumstances, this emergency STOP switch can only be turned off manually. This device is strongly recommended to be used only in the case of an emergency. The alarm will be triggered immediately once the Panic button has been pressed.

### FEATURES

- Emergency Alarm
- Low Battery Reminder
- Tamper Proof Security Alarm

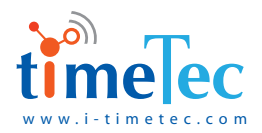

## INSTALLATION METHODS

## INSTRUCTION FOR ADHESIVE INSTALLATION:

- 1. Clean the adhesive surface area using a detergent to remove dust, grease, and other dirty stains on the surface.
- 2. Make sure the surface is dry before sticking the item onto the surface
- 3. Remove the 3M adhesive release liner with care. Do not press your finger against the 3M adhesive sticky surface while removing the release liner. While pasting, apply adequate pressure to the adhesive surface for a longer-lasting adhesive result.

#### **Remark:**

The bonding temperature for 3M adhesive is best between 12-38 Celcius. Please avoid carrying out this process in any environment that is below 10 Celcius.

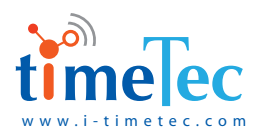

# INSTRUCTIONS

## 1. Device Registration

- After the TimeTec Gateway Camera is turned on, log into i-TimeTec App on your mobile phone, click the "+" from the Smart Home page to add devices, scan the QR code on the back of the TimeTec Panic Button, and follow the instructions of the App. Add the Panic Button under TimeTec Gateway Camera.
- After triggering the Panic button, it will automatically register itself with the TimeTec Gateway Camera and can be used directly upon successful registration. (The "Device List" can be refreshed and checked on the page of TimeTec Gateway Camera. Registration success or failure will be determined by the approval sign with the Panic Button icon.)
- If the device is being transferred or updated to a newer version of TimeTec Gateway Camera at a later stage: After deleting/transferring the device, press and hold the Panic button for no less than 10 seconds until the indicator light fades out. Press the Panic Button again for new registration.

### 2. Alarm

The emergency alarm will be triggered once the Panic Button is pressed. A notification will be sent instantaneously to the mobile phone App. To stop the alarm from beeping, press the button for 3 seconds, and release once the indicator light begins to flash.

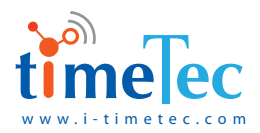

## Q&A AND TECHNICAL TIPS

Q1. No siren alert on App after Panic Button is pressed

A:

- The Panic Button is not fully registered, please add the device on the APP and restart the registration process again.
- Replace faulty devices.
- Check the battery power and replace if necessary.
- Please follow the instructions for proper installation and usage. Handle with care during installation to avoid dropping or hitting the device that may damage the internal components.
- This product can reduce the occurrence of accidents, but there is no foolproof guarantee. For safety caution and to use this product correctly, it is recommended that you stay vigilant and strengthen the awareness of safety precautions practice.
- 4. Do not frequently disassemble this device, avoid repair and/or replace its original components, this can cause serious damage to the product. Any questions or help required, please email us at info@timeteccloud.com

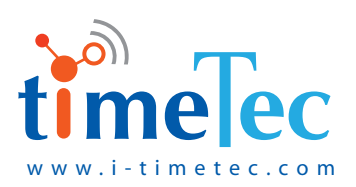